# 1. Obračun tečajnih razlika

Prije završnih knjiženja i sastavljanja godišnjih financijskih izvještaja potrebno je svesti potraživanja i obveze u stranim valutama na srednji tečaj Hrvatske narodne banke s datumom bilanciranja. Na dan bilanciranja mogu se pojaviti tečajne razlike vezane za otvorena potraživanja prema ino kupcima, otvorene obveze prema ino dobavljačima te na stanje novčanih sredstava na deviznom računu kao i potraživanja i obveze s osnove kreditiranja u stranoj valuti.

Alat za obračun tečajnih razlika na salda kontna konta se nalazi u podmodulu **Financijsko** knjigovodstvo – Godišnje obrade – Obračun tečajnih razlika.

Alat za obračun tečajnih razlika na financijska konta se nalazi u podmodulu **Financijsko** knjigovodstvo – Godišnje obrade – Izračun tečajnih razlika na financijska konta.

Tečajne razlike na dan bilance mogu biti pozitivne ili negativne. Pozitivne tečajne razlike knjižit će se kao prihod, a negativne kao trošak odnosno rashod na dan 31.12.yyyy. i izvršit će se korekcija odnosno usklađenje otvorene stavke na kontu potraživanja ili obveza za koji vršimo obračun.

Sve dok obračun tečajnih razlika za 2024. godinu nije napravljen <u>ne smijemo</u> zatvarati devizne stavke koje su otvorene na dan 31. prosinca 2024., a koje su plaćene nakon 1. siječnja 2025. godine. Naime, obračun tečajnih razlika se izračunava na trenutno otvorene stavke, a ne na otvorene na 31. prosinca 2024. godine. Korisnici mogu ne zatvarati plaćanja u novoj godini dok se ne odradi obračun ili odraditi obračun tečajnih razlika što prije, a za račune koji su naknadno proknjiženi, a odnose se na 2024. godinu pokretati periodični obračun tečajnih razlika.

Prije pokretanja Obračuna tečajnih razlika potrebno je napraviti **kontrolu otvorenih stavki** i zatvoriti sve devizne stavke za koje postoje plaćanja u 2024. godini, a koja nisu povezana s otvorenim stavkama. Pri tome preporučujemo korištenje funkcionalnosti **Alati – Zatvaranje stavki**. Stavke koje nisu zatvorene, odnosno za koje postoji potražno i dugovno saldo biraju se klikom na **Pregled zatvaranja**:

| 🗢 Saop Fina                | ncijsko knjigov         | odstvo - TESTNO PODUZEĆE D.O.O.        |  |
|----------------------------|-------------------------|----------------------------------------|--|
| Zatvaranje s               | stavki                  |                                        |  |
| Godina<br>Konto<br>Stranka | 2024<br>2213 ···        | Ino dobavljači usluga u stranoj valuti |  |
| Prej<br>MT<br>NT           | gled <u>z</u> atvaranja | -<br>-<br>-<br>-                       |  |

Ne popunjavaju se šifre stranke već se klikne na Potvrdi:

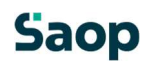

| 🗢 Saop Financijsk                            | o knjigo | vodstvo - TESTNO |                |         | ×       |
|----------------------------------------------|----------|------------------|----------------|---------|---------|
| Odabir zatvaranja $\checkmark$<br>Stranka od | 2        |                  |                |         |         |
| Stranka od                                   | )        | do               |                |         |         |
|                                              |          |                  | × <u>O</u> dus | stani 🖌 | Potvrdi |
| Skrbnik                                      | 002      |                  |                |         | /       |

Prikažu se stranke koje na odabranom kontu imaju otvoren i potražni i dugovni saldo:

| )dabir z | atvaranja     |                    |       |                        | lia 🙀 🖻                  | 合助时                                   |
|----------|---------------|--------------------|-------|------------------------|--------------------------|---------------------------------------|
|          | Šifra stranke |                    |       |                        | i i                      |                                       |
|          | 2             | Samo za zatvaranje |       | - 14                   |                          |                                       |
| Red. br. | 🔻 Šifra stra  | Naziv stranke      | Konto | Stanje otvoreno duguje | Saldo otvoreno potražuje | Saldo konta                           |
|          | 2 0000004     | Seyfor d.o.o.      | 2213  | 183,52                 | 183,52                   | 6,96                                  |
|          | 1 0000072     | Kanada             | 2212  | 017 50                 | 1 664 96                 | 747.26                                |
|          | 10000023      | Rahaua             | 2213  | 917,00                 | 1,007,90                 | 7-17,50                               |
|          | 1000023       | (Kahatua           | 2213  | 917,00                 | 1.00-730                 | 177,00                                |
| 2        | 1000023       | [Kdhata            | 2213  | 917,00                 | 1,00,730                 | ( <sup>2</sup> 47,30)<br>∰ <u>Z</u> a |

Zatvori se okvir, vrati se korak nazad i unese se šifra stranke te se odradi zatvaranje stavka prema uputama za zatvaranje stavaka.

Ispis otvorenih stavaka se može provjeriti i kroz Ispisi i pregledi – Otvorene stavke:

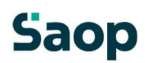

| orene stavke                    |                                       |           |                    |                                                                                   | 🙀 🖻      |
|---------------------------------|---------------------------------------|-----------|--------------------|-----------------------------------------------------------------------------------|----------|
|                                 |                                       |           |                    |                                                                                   | 🎒 Ispiši |
| iovno Dodatno                   |                                       |           |                    |                                                                                   |          |
| Poslovna godina                 | 2024                                  |           |                    | Vrsta ispisa                                                                      |          |
| Šifra stranke od                | · · · · · · · · · · · · · · · · · · · | do        | 🔄 Odabrane stranke | <ul> <li>Otvoreni dokumenti</li> <li>Otvoreni dokumenti sa zatvaranjem</li> </ul> |          |
| Konta od                        | 2213                                  | do 2213   | Odabrani konti     | Vrsta stavke                                                                      |          |
| Razdoblje do                    |                                       |           |                    | Otvorene stavke (otvoreno <>0)                                                    |          |
| Datum računa do                 | -                                     |           |                    | C Sve stavke (Otvoreno<>=0)                                                       |          |
| Datum isporuke do               | -                                     |           |                    | Vrsta valute                                                                      |          |
| Datum dospijeća do              | -                                     |           |                    | U stranoj valuti                                                                  |          |
| Datum plaćanja <mark>d</mark> o | 11.11.2024 💌                          |           |                    | Stranka na novoj stranici                                                         |          |
| Datum unosa <mark>d</mark> o    | -                                     |           |                    | 🦳 Plaćanja za neodabrane račune                                                   |          |
| Sortiranje stranaka             | Po šifri                              | •         |                    |                                                                                   |          |
| Sortiranje                      | Po datumima doku                      | imenata 💌 |                    |                                                                                   |          |
| Naziv ispisa                    |                                       |           | _                  |                                                                                   |          |
|                                 |                                       |           |                    |                                                                                   |          |
|                                 |                                       |           |                    |                                                                                   |          |

|                             |                         | .0.                          |         |                |         |          |          |         | C  | ]        | X    |
|-----------------------------|-------------------------|------------------------------|---------|----------------|---------|----------|----------|---------|----|----------|------|
| QR ispisi                   |                         |                              |         |                |         |          |          | À       | R  | 5        | 8    |
| Devizne otvoren             | ne stavke               |                              | TT, Zap | potpi <u>s</u> | D> Qbl  | ikuj     | Ca. Bre  | etpregl | ed | 🖨 Is     | piši |
| <ul> <li>Aktivan</li> </ul> | 🔲 Neaktivan             | 🗌 Odabrano jezično područje  |         |                |         |          |          |         |    |          |      |
| Naziv ispisa                |                         |                              |         | ] ۵            | 100 🏒   | <b>M</b> | 4 4      | Þı      | 12 |          | Ø    |
| 💌 Naziv ispisa              |                         | Datoteka                     |         | Broj prim      | njeraka | Zajedn   | ičko kor | ištenje |    | Ispis de | fini |
| Devizne otvorene s          | stavke                  | DK_OdprtePostavkeA4_         | Dev.qr  |                | 1       |          |          |         | 1  | #SAOP    | #    |
| Devizne otvorene s          | stavke (obje novčane je | dinice) DK_OdprtePostavkeA4_ | DevDon  | 1              | 1       |          |          |         | 1  | #SAOP    | #    |
|                             |                         |                              |         |                |         |          |          |         |    |          |      |
|                             |                         |                              |         |                |         |          |          |         |    |          |      |
| _                           |                         |                              |         |                |         |          |          |         |    |          |      |
| 2/2                         |                         |                              |         |                |         |          |          |         |    | T Zat    | vor  |

Za ispravan obračun tečajnih razlika potrebno je ažurirati sve tečajnice koje se koriste prilikom knjiženja i unijeti tečaj za sve ino novčane jedinice kod kojih imamo otvorena stanja na dan 31.12.. Za provjeru stanja u tečajnici na glavnom izborniku Financijsko knjigovodstvo odaberemo **Šifrarnici** - **Ostali šifrarnici** - **Tečajne liste**. Odaberemo odgovarajuću tečajnu listu i klikom na ikonu *Tečajevi* otvorimo tablicu sa svim unesenim tečajevima.

| Saop Šifrarnici - TESTNO PODUZEĆE D.O.O. | – o x                       |
|------------------------------------------|-----------------------------|
| Tečajne liste                            | 🌆 📩 🖻 🦃                     |
| Naziv                                    | 🔍 50 📑 🗆 Svi zapisi 🛛 🗎 🖉 🕅 |
| Šifrā ▼ Naziv<br>1. HNB                  |                             |
| 1<br>Skrbnik 002                         | Tečajevi 🕲 Zatvori          |

Većina korisnika koristi uslugu ePoštara kojom se tečaj svakodnevno automatski unosi u Tečajnu listu. Za korisnike koji nemaju tu mogućnost tečaj se može unijeti ručno.

Kada smo provjerili otvorene stavke i zatvorili stavke koje nisu bile zatvorene te ažurirali tečajnicu možemo pristupiti obračunu tečajnih razlika. Alat za obračun tečajnih razlika nalazi se u izborniku **Godišnje obrade – Obračun tečajnih razlika**.

Prije pokretanja obrade preporučuje se arhiviranje podataka!

|                                                                                      | ajnih razl | ika 🔄       |                                                                                                    |                                                                      |                            |                 | X       | B          |
|--------------------------------------------------------------------------------------|------------|-------------|----------------------------------------------------------------------------------------------------|----------------------------------------------------------------------|----------------------------|-----------------|---------|------------|
| Odabir za iz                                                                         | račun      |             |                                                                                                    |                                                                      |                            |                 |         |            |
| Godina                                                                               | 2024       |             |                                                                                                    |                                                                      |                            |                 |         |            |
| Dazdoblie do                                                                         | 012        |             | Procinar                                                                                                    |                                                                      |                            |                 |         |            |
| Kazuobije uo                                                                         | 012        |             |                                                                                                    |                                                                      |                            |                 |         |            |
| Konto                                                                                | 2213       |             | Ino dobavljači usluga u stranoj valuti                                                                                |                                                                      |                            |                 |         |            |
| ěc                                                                                   | Sva ue     | w.kome      | Ĩ                                                                                                    |                                                                      |                            |                 |         |            |
| Sitta stranke                                                                        | 21 12 20   |             |                                                                                                    |                                                                      |                            |                 |         |            |
| Na dan                                                                               | 131.12.20  | 24 <u>•</u> |                                                                                                    |                                                                      |                            |                 |         |            |
| Postavke k                                                                           | njiženja p | rotu st     | avki                                                                                                    |                                                                      |                            |                 |         |            |
| Razdoblje                                                                            | 012        |             | Prosinac                                                                                                    | Datum knjiženja                                                      | ₃ 31.12.2024 💌             |                 |         |            |
| fra temeljnice                                                                       | TR         |             | ··· Tečajne razlike                                                                                                   | Analitike or                                                         | otuknjiženja najorije iz r | obračijnane sta | wke     |            |
| Događaj                                                                              | 9          |             |                                                                                                    | )Prindinance pr                                                      |                            |                 | T T TAL |            |
|                                                                                      |            |             |                                                                                                    |                                                                      |                            |                 |         |            |
| Protu stavi                                                                          |            | iin teca    | ajnin razlika                                                                                                    |                                                                      |                            |                 |         |            |
|                                                                                      |            |             | Dealth one to Yester condition to the Materia Later                                                                   | Referent                                                             |                            |                 |         |            |
| Konto                                                                                | 1//20      |             | Pozitivne tecajne razlike iz trazbina i sta                                                                           |                                                                      |                            |                 |         |            |
| Konto<br>Šifra MT                                                                    | ///20      |             | Pozitivne tecajne razlike iz trazbina i sta                                                                           | Radni nalog                                                          |                            |                 |         | $\bigcirc$ |
| Konto<br>Šifra MT<br>Šifra NT                                                        | ///20      |             | Pozitivne tecajne razlike iz trazblna i sta                                                                           | Radni nalog<br>Opis stavke                                           | Teč.razlike 31.12.2024     | ŧ               |         | 0          |
| Konto<br>Šifra MT<br>Šifra NT<br><b>Protu stavi</b>                                  | ca negativ | nih teč     | ajnih razlika                                                                                                    | Radni nalog<br>Opis stavke                                           | Teč.razlike 31.12.2024     | ŧ               |         |            |
| Konto<br>Šifra MT<br>Šifra NT<br>Protu stavi                                         | ca negativ | mih teč     | Sajnih razlika                                                                                                    | Radni nalog<br>Opis stavke<br>Referent                               | Teč.razlike 31. 12. 2024   | ł               |         |            |
| Konto<br>Šifra MT<br>Šifra NT<br>Protu stavi<br>Konto                                | 4754       | mih teo     | iajnih razlika<br>Negativne tečajne razlike nastale na st                                                             | Radni nalog<br>Opis stavke<br>Referent                               | Teč.razlike 31.12.2024     | •               |         | 0          |
| Konto<br>Šifra MT<br>Šifra NT<br>Protu stavi<br>Konto<br>Šifra MT                    | 4754       | <br>        | Saj <b>nih razlika</b><br>Negativne tečajne razlike nastale na st<br>Financije                                        | Radni nalog<br>Opis stavke<br>Referent<br>Radni nalog                | Teč.razlike 31.12.2024     | •               |         |            |
| Konto<br>Šifra MT<br>Šifra NT<br><b>Protu stavl</b><br>Konto<br>Šifra MT<br>Šifra NT | 4754       | mih teč     | Pozitivne tečajne razlike iz trazbina i ste<br>iajnih razlika<br>Negativne tečajne razlike nastale na st<br>Financije | Radni nalog<br>Opis stavke<br>Referent<br>Radni nalog<br>Opis stavke | Teč.razlike 31. 12. 2024   | ÷               |         | 0          |

Unesemo postavke kako prikazuje prethodna slika. Tečajne razlike možemo obračunati za svaki devizni konto pojedinačno ili možemo pokrenuti obračun za sva devizna konta odjednom odabirom opcije **Sva dev.konta.** 

#### Napomena:

Opciju obračuna za sva devizna konta odjednom koristimo samo u slučaju ako imamo na deviznim kontima evidentirane isključivo stavke za koje smo prema propisima dužni obračunati tečajne razlike. Ukoliko se na deviznim salda kontima pojavljuju i stavke, kod kojih se obračun tečajnih razlika ne izračunava, ne smijemo izvršiti obračun za sva konta od jednom, već pojedinačno.

Odabrani Događaj za knjiženje tečajnih razlika mora biti tipa T – tečajna razlika.

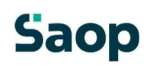

| 🕏 Saop Šifrarnici – izmjena          | - TESTNO PODUZEĆE D.O.O. |  | - |   | 1 | × |
|--------------------------------------|--------------------------|--|---|---|---|---|
| Događaj                              |                          |  | Ŀ | À |   |   |
| Šifra<br>Naziv                       | 9<br>Tečajne razlike     |  |   |   | - |   |
| Vrsta knjiženja<br>Nalog za plaćanje | T – tečajna razlika      |  |   |   |   |   |

Nakon unosa svih postavki za obračun klikne se na ikonu *Izračunaj*. Prikaže se izvještaj o izračunanim tečajnim razlikama. Obračun kojega dobijemo na ekranu provjerimo i prema potrebi ispišemo. Obračun se može pokrenuti više puta.

TESTNO PODUZEĆE D.O.O.

Datum: 08.11.2024 Stranica: 1

#### Obračun tečajnih razlika

| Konto      | Stranka            | Dokument   | Datum      | Duguje              |                  | Potražuje |
|------------|--------------------|------------|------------|---------------------|------------------|-----------|
| 2213       | 0000004            | EU-000002  | 31.12.2024 |                     | 0,00             | 1,92      |
| 2213       | 0000022            | IN-000002  | 31.12.2024 |                     | 0,00             | 26,59-    |
| 2213       | 0000023            | IN-000008  | 31.12.2024 |                     | 0,00             | 0,90      |
| 2213       | 0000023            | IN-0000009 | 31.12.2024 |                     | 0,00             | 0,90      |
| 2213       | 0000023            | IN-0000011 | 31.12.2024 |                     | 0,00             | 2,23      |
| 4754       |                    |            | 31.12.2024 |                     | 5,95             |           |
| 7720       |                    |            | 31.12.2024 |                     |                  | 26,59     |
|            |                    |            | Ukupno:    |                     | 5,95             | 5,95      |
| Postavke ; | programa :         |            |            |                     |                  |           |
| Odabir za  | a izračun          |            |            | Postavke knjiženja  |                  |           |
| Razdoblj   | e do012            |            |            | Razdoblje:012       |                  |           |
| Konto 22   | 213                |            |            |                     |                  |           |
| Na dan:    | 31.12.2024         |            |            |                     |                  |           |
| Protu sta  | vka pozitivne razl | ike        |            | Protu stavka negati | ivnog razlike    |           |
| Konto: 7   | 720                | Referent:  |            | Konto: 4754         |                  | Referent: |
| Šifra MT:  |                    | RN:        |            | Šifra MT:           | 0000004          | RN:       |
| Šifra NT:  |                    |            |            | Šifra NT:           |                  |           |
| Opis stav  | vke:Teč.razlike 3  | 1.12.2024  |            | Opis stavke:Teč.ra  | zlike 31.12.2024 |           |

Klikom na ikonu *Knjiži* obračun se proknjiži u Posredno knjiženje. Prije samog knjiženja program upozori:

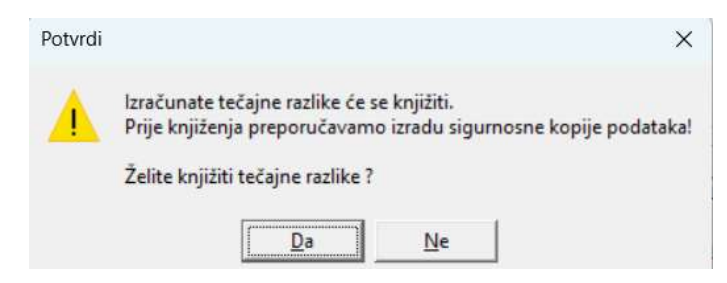

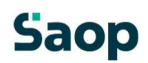

| Posredr  | o knjiže | nie           |         |          |                           |                |               |                        |            |              |        |               |                | i 🔶 🛙         |             | 🗛 🤄 🐟                  |
|----------|----------|---------------|---------|----------|---------------------------|----------------|---------------|------------------------|------------|--------------|--------|---------------|----------------|---------------|-------------|------------------------|
| r oareur | o kijizo | Operater SKRB | NIK     | ··· Skrb | nik                       |                |               |                        |            |              |        |               |                | - <u></u> ~ u |             | <b>9</b> 01 <b>8</b> 2 |
|          |          | Red. br.      |         |          |                           |                |               |                        |            |              |        |               | a              |               |             |                        |
| Dee      |          |               |         | Tama     | lining                    |                | Applies 1     |                        |            | -            |        |               | -              |               |             |                        |
| Kdz.     |          | <u> </u>      |         | Teme     |                           |                | Analiuka 1    | •                      |            | <b>6</b>     |        |               |                |               |             |                        |
| 图        |          | た日            |         |          | Y:                        | た町             |               | E                      |            |              |        |               |                |               |             |                        |
| ▼ Red    | br. Raz. | Temeljnica    | Događaj | Konto    | Naziv konta               | Stranka        | Naziv stranke | Opis                   | Dokument   | Dat. dok.    | Duguje | Potražuje     | Pogreške uvoza | VAL           | Duguje dev. | Potrai                 |
|          | 1 012    | TR            |         | 9 2213   | Ino dobavljači usluga u s | tranoj 0000004 | Seyfor d.o.o. | 80040                  | EU-0000002 | 31.12.2024   | 0,00   | 1,92          | 2              | 840           |             | 0,00                   |
|          | 2 012    | TR            |         | 9 2213   | Ino dobavljači usluga u s | tranoj 0000022 | Srbija        | 963963                 | IN-0000002 | 31.12.2024   | 0,00   | -26,59        | 9              | 840           |             | 0,00                   |
|          | 3 012    | TR            |         | 9 2213   | Ino dobavljači usluga u s | tranoj 0000023 | Kanada        | 56                     | IN-0000008 | 31.12.2024   | 0,00   | 0,90          | )              | 840           |             | 0,00                   |
|          | 4 012    | TR            |         | 9 2213   | Ino dobavljači usluga u s | tranoj 0000023 | Kanada        | 8                      | IN-0000009 | 31.12.2024   | 0,00   | 0,90          | )              | 840           |             | 0,00                   |
|          | 5 012    | TR            |         | 9 2213   | Ino dobavljači usluga u s | tranoj 0000023 | Kanada        | 1000                   | IN-0000011 | 31.12.2024   | 0,00   | 2,23          | 3              | 840           |             | 0,00                   |
|          | 6 012    | TR            |         | 9 4754   | Negativne tečajne razlika | e nast         |               | Teč.razlike 31.12.2024 |            | 31, 12, 2024 | 5,95   | 0,00          | )              |               |             | 0,00                   |
|          | 7 012    | TR            |         | 9 7720   | Pozitivne tečajne razlike | iz traž        |               | Teč.razlike 31.12.2024 |            | 31.12.2024   | 0,00   | 26,59         |                |               |             | 0,00                   |
|          |          |               |         |          |                           |                |               |                        |            |              | 5,95   | 5,95          |                |               |             | 0,00                   |
| _        |          |               |         |          |                           |                |               |                        |            |              |        |               |                |               |             |                        |
|          |          |               |         |          |                           |                |               |                        |            |              | Sald   | o duguje 0,00 |                |               |             |                        |

Tako pripremljeni obračun se nalazi u Posrednom knjiženju.

Obračun proknjižimo u Glavnu knjigu klikom na ikonu *Knjiži*. Tek kada je obračun proknjižen imati ćemo u salda kontima stanje svedeno na 31.12. po tečajnici koja je unesena u tečajnu listu.

#### Napomena:

Opisani postupak za obračun tečajnih razlika može se primijeniti i tijekom godine za periodične obračune. Iduća slika prikazuje kako treba unijeti postavke za mjesečni obračun npr. 2 mjeseca. Obračun treba izvršiti prije zatvaranja deviznih stavki u narednom razdoblju (u ovom slučaju naredno razdoblje odnosi se na 3. mjesec)!

### Saop

| <ul> <li>Saop Financijsko knjigovodstvo - TESTINO PODUZECE D.O.O.</li> </ul>                                                           |                                                        |
|----------------------------------------------------------------------------------------------------|--------------------------------------------------------|
| oračun tečajnih razlika                                                                                                    | 🖈 🖻                                                    |
| Odabir za izračun       Godina     2024       Razdoblje do     002        Konto     2213        Ino dobavljači usluga u stranoj valuti |                                                        |
| Šifra stranke<br>Na dan 29.02.2024                                                                                                    |                                                        |
| Postavke knjiženja protu stavki                                                                                                    |                                                        |
| Razdoblje 002 ···· Veljača                                                                                                    | Datum knjiženja 29.02.2024 💌                           |
| fra temeljnice TR Tečajne razlike<br>Događaj 9 Tečajne razlike                                                                         | Analitike protuknjiženja najprije iz obračunane stavke |
|                                                                                                    |                                                        |
| Konto 7720 Pozitivne tečajne razlike iz tražbina i stz                                                                                 | Referent                                               |
| Šifra MT                                                                                                    | Radni nalog                                            |
| Šifra NT                                                                                                    | Opis stavke Teč.razlike 29.02.2024                     |
| Protu stavka negativnih tečajnih razlika                                                                                               |                                                        |
| Konto 4754 Negativne tečajne razlike nastale na st                                                                                     | Referent                                               |
| Šifra MT 0000004 ··· Financije                                                                                                    | Radni nalog                                            |
| Šifra NT                                                                                                    | Opis stavke Teč.razlike 29.02.2024                     |
|                                                                                                    | 🗙 Odustani 🗸 Knjiži 🖌 Izrai                            |
|                                                                                                    |                                                        |

Za obračun tečajnih razlika na financijska konta odnosno na saldo deviznog konta koristimo **alat** za obračun tečajnih razlika na financijska konta koji se nalazi u Godišnje obrade – Izračun tečajnih razlika na financijska konta. Postavke kreiranja izvještaja su iste kao i kod Obračuna tečajnih razlika samo se izračun pripremi na saldo odabranog konta.

## Saop

| ačun tečair             | nih razli     | ka na fina       | nciiska konta                            |             |                                       |                   |           | -      | P    |
|-------------------------|---------------|------------------|------------------------------------------|-------------|---------------------------------------|-------------------|-----------|--------|------|
| Odabir za izi           | račun         |                  |                                          |             |                                       |                   |           | ~      | Lind |
| Godina                  | 2024          | Do razdoblj      | ja 012 ···· Prosinac                     |             |                                       |                   |           |        |      |
| Konta aktive            | 1030          |                  | Odabrana konta                           |             |                                       |                   |           |        |      |
|                         | Devizni ra    | ičun u domaći    | oj banci (analitika po deviza            |             |                                       |                   |           |        |      |
| Konta pasive            |               |                  | 📰 Odabrana <u>k</u> onta                 |             |                                       |                   |           |        |      |
| Na dan                  | 31, 12, 20    | )24 🔻            |                                          |             |                                       |                   |           |        |      |
| Vrsta tečaja            | Srednji te    | ečaj 🔻           | Tečajna lista 1 HN                       | в           |                                       |                   |           |        |      |
| Događaj<br>Protu stavka | 9<br>pozitivn | <br>iih tečajnih | razlika                                  |             | Analitike protuk                      | njiženja najprije | iz obraču | nane s | tav  |
| Konto                   | 7720          | Poz              | itivne tečajne razlike iz tražbina i sta | Referent    |                                       |                   |           | 2      | ~    |
| Šifra MT                |               |                  |                                          | Radni nalog |                                       |                   |           | ~      | 9    |
| Šifra NT                | J             |                  |                                          | Opis stavke | poz.teč.razlike                       |                   |           |        |      |
| Protu stavk             | a negativ     | /nih tečajni     | h razlika                                | Deferred    |                                       |                   |           |        |      |
| Konto                   | 4/10          | ···· Tec         | ajne razlike iz odnosa s poduzetnicir    | Referent    | · · · · · · · · · · · · · · · · · · · |                   |           | 0      | 2    |
| Sifra MT                |               |                  |                                          | Radni nalog | lass teč sazlika                      |                   |           | 1      |      |
|                         |               |                  |                                          | Upis stavke | ineg.tec.raziike                      |                   |           |        |      |
| Šifra NT                |               |                  |                                          |             |                                       |                   |           |        |      |
| Šifra NT                |               |                  |                                          |             |                                       | XOdustan          | ✓ Knjiži  | 1      | zrad |